# Integracja z Forte

#### Menu

- 1. Konfiguracja źródła danych
- 2. Instalacja widoków w FORTE
- 3. Tworzenie połączenia z systemami zewnętrznymi
- 4. SyncAssist eksport danych z eDokumentów do systemu Forte FK
- 5. OnTimer() import i eksport danych do/z Forte HM
  - 5.1 Włączanie działania OnTimer()
  - 5.2 Informacje o możliwościach wykorzystania procedury OnTimer()

### Konfiguracja źródła danych

Pierwszym krokiem integracji jest zdefiniowanie odpowiedniego źródła danych do baqzy danych systemu FORTE HANDEL. Do tego celu przechodzimy do *Ustawień > Panel Sterowania > Pozostałe ustawienia > Źródła danych*. W otwartym oknie wybieramy Nowe, a następnie definiujemy parametry połączenia.

- · Identyfikator źródła danych wprowadzamy nazwę połączenia, przykładowo FORTE\_HANDEL.
- Sterownik wybieramy sterownik połączenia, np. MsSQL lub ODBC.
- Ciąg połączenia ciąg połączenia do bazy danych. Dla MsSQL może to być np.

Server=<adres serwera bazy danych np. 192.168.0.1>;Database=<nazwa bazy danych>;Uid=<uużytkownik>;Pwd=<hasło>;

| Źró    | dła danych                                                                 |            |              | - ×  |  |  |
|--------|----------------------------------------------------------------------------|------------|--------------|------|--|--|
| 111111 |                                                                            |            |              |      |  |  |
|        | Źródła danych                                                              |            |              |      |  |  |
|        | ✓ Nazwa                                                                    |            | Sterownik    |      |  |  |
| S      | YMFONIA                                                                    |            | MsSQLManager |      |  |  |
|        | Źródło danych                                                              |            |              |      |  |  |
|        | ldentyfikator źródła danych:                                               | Sterownik: |              |      |  |  |
|        | SYMFONIA                                                                   | MsSQL      | *            |      |  |  |
|        | Ciąg połączenia <u>więcej</u>                                              |            |              |      |  |  |
|        | <pre>Server=192.168.0.1;Database=DB_FORTE;Uid=uzytkownik;Pwd=h aslo;</pre> |            |              |      |  |  |
|        |                                                                            | Zapisz     | : Anuluj     | knij |  |  |

(Rys.1 Ciąg połączenia z systemem Forte)

Na tym kończy się pierwszy etap integracji.

### Instalacja widoków w FORTE

Idąc dalej musimy przygotować na bazie danych systemu FORTE HANDEL. W tym celu mając uprawnienia w systemie Ms SQL Server do tworzenia obiektów na bazie danych wykonujemy skrypt z

lokalizacji:public\_html/apps/edokumenty/modules/Settings/BSConnectSettings/install/sql/externals/symfonia\_forte\_handel/01\_install/sql/externals/symfonia\_forte\_handel/01\_install/sql/externals/symfonia\_forte\_handel/01\_install/sql/externals/symfonia\_forte\_handel/01\_install/sql/externals/symfonia\_forte\_handel/01\_install/sql/externals/symfonia\_forte\_handel/01\_install/sql/externals/symfonia\_forte\_handel/01\_install/sql/externals/symfonia\_forte\_handel/01\_install/sql/externals/symfonia\_forte\_handel/01\_install/sql/externals/symfonia\_forte\_handel/01\_install/sql/externals/symfonia\_forte\_handel/01\_install/sql/externals/symfonia\_forte\_handel/01\_install/sql/externals/symfonia\_forte\_handel/01\_install/sql/externals/symfonia\_forte\_handel/sql/externals/symfonia\_forte\_handel

#### Tworzenie połączenia z systemami zewnętrznymi

Kolejnym krokiem w tym procesie jest modyfikacja pliku config.inc. Należy dodać lub zmodyfikować wpis w tym pliku:

define('SYNC\_ACTIVE','NEW');

Po ponownym zalogowaniu w systemie pojawia się przycisk w menu *Narzędzia > Połączenia z systemami zewnętrznymi*. Widok przycisku przedstawia poniższy rysunek:

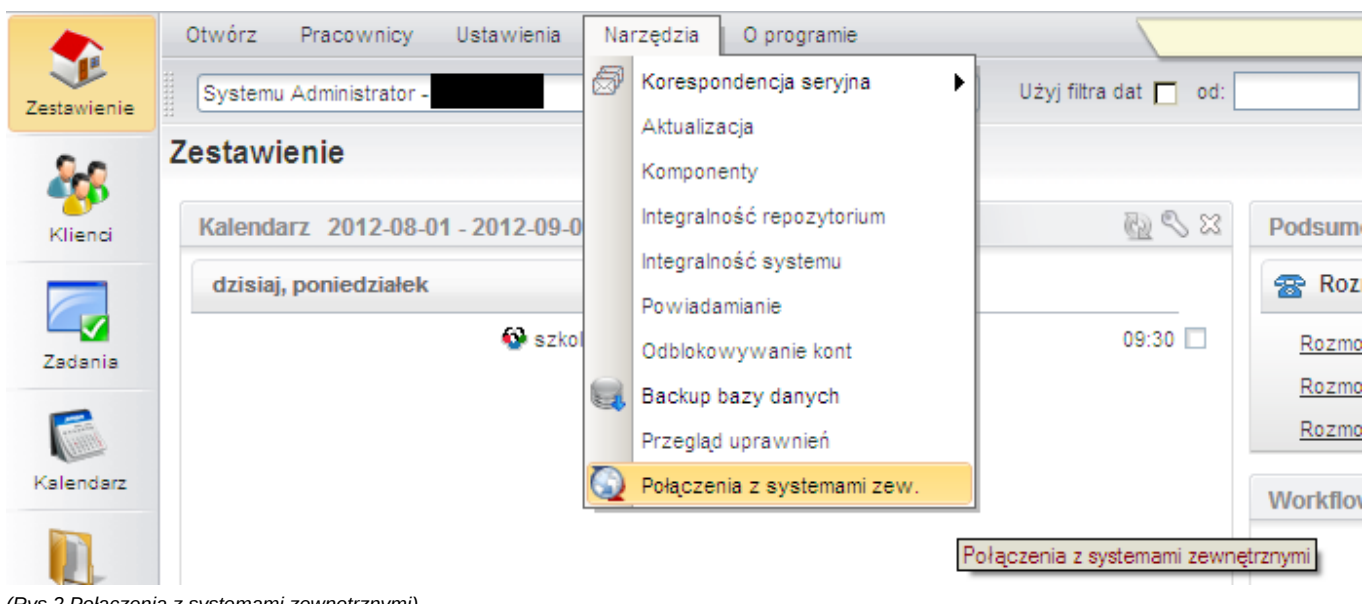

(Rys.2 Połączenia z systemami zewnętrznymi)

Domyślnie żadne połączenie nie jest zdefiniowane. Połączenie tworzymy klikając polecenie Nowy.

| 12-10-01 - 2012- | 12 🕥 Nowe połączenie 📃 🗶 |                       |        |              |        |               |
|------------------|--------------------------|-----------------------|--------|--------------|--------|---------------|
| Dołącza          | Ogólne                   |                       |        |              | ? _ 🗶  |               |
|                  | Nazwa: <sup>0</sup>      | Symfonia Forte        |        |              |        | :h <u>dol</u> |
|                  | Opis:                    |                       |        |              |        |               |
| ID               |                          |                       |        |              | danych |               |
|                  | ldentyfikator sys.:®     | Symfonia Forte Handel |        | *            |        | -             |
|                  | Źródło wymiany:®         | wybierz               |        | - <b>+</b> × |        |               |
|                  | Priorytet:®              |                       |        |              |        |               |
|                  | Domyślne poł.:           |                       |        |              |        |               |
|                  |                          |                       |        |              |        |               |
|                  |                          |                       |        |              |        |               |
|                  |                          |                       |        |              |        |               |
| [4 41-1          |                          |                       |        |              |        |               |
|                  |                          |                       |        |              | amknij |               |
|                  |                          |                       | Zapisz | Zamknij      |        | J             |
| l                |                          |                       |        |              |        |               |

(Rys.3 Okno definiowania połączenia z systemem Forte)

W nowo otwartym oknie należy wypełnić pola:

- Nazwę połączenia z systemem zewnętrznym nazwa musi być unikalna,
- Wybrać identyfikator systemu SYMFONIA\_FORTE
- Wskazać źródło wymiany. Jeżeli nie istnieje to można utworzyć.

| Źródło wymiany danych 📃 🗶 |                                                        |  |  |  |
|---------------------------|--------------------------------------------------------|--|--|--|
| Nazwa: <sup>6</sup>       | Symfonia Forte                                         |  |  |  |
| Тур:                      | DB - Wymiana danych poprzez bazę danych (wymaga dedy 👻 |  |  |  |
| Źródło danych:®           | wybierz 👻 🕂 🧐 🔀                                        |  |  |  |
| Nazwa schemy:®            | edokumenty                                             |  |  |  |
|                           |                                                        |  |  |  |
|                           | Zapisz Zamknij                                         |  |  |  |
|                           |                                                        |  |  |  |

(Rys.4 Okno definiowania źródła wymiany danych)

W źródle wymiany wprowadzamy:

• unikalną nazwę,

- wybieramy typ z listy rozwijanej (opis poniżej),
- źródło danych (dla typu DB),
- nazwa schematu w bazie Forte (najczęściej będzie to edokumenty również dla połączeń typu DB)
- ścieżkę składu (dla typów XML i CUSTOM\_XML)
- klasę (dla typu CUSTOM\_XML)

Źródło wymiany danych może być następujących typów:

- DB Wymiana poprzez bazę danych. Wymaga istnienia dedykowanych widoków lub odpowiednich zapytań SQL
- XML wymiana danych poprzez pliki XML. Podaje się ścieżkę do katalogu będącego składem plików
- CUSTOM\_XML jw. z tą różnicą, że wymagana jest dedykowana klasa PHP do obsługi takiego transferu.

Gdy posiadamy już połączenie z systemem zewnętrznym należy skopiować pliki map np.

cp APP\_DATA/var/tpl/sync/SYMFONIA\_FORTE\_HANDEL\_columns\_map.ini APP\_DATA/etc/sync/

a następnie zmienić nazwę skopiowanego pliku w katalogu sync na <IDENTYFIKATOR\_Z\_BS\_CONNECT\_SYSTEMS>\_columns\_map.ini np. 1\_columns\_map.ini, gdzie jest identyfikator połączenia z okna połączeń z systemami zewnętrznymi.

Przykładowa zawartość takiego pliku to:

[CONTACT] nazwa = name\_1 skrot = name\_2 kodpocz = code\_\_\_ rejon = woj\_\_\_ ulica = street dom = bldnum lokal = fltnum miejscowosc = city\_\_\_ nip = nip\_ pesel = pesel\_ regon = regon\_ kraj = countr fax = faxnum email = email www = www\_\_\_\_ telefon1 = ph\_num telefon2 = ph\_num nazwisko = cntprs imie = cntprs Uwagi = notes\_ [DOCUMENT] data = data\_\_\_ terminplat = paytrm kod = symbol netto = netto\_ vat = vat\_ brutto = brutto dctype = dctype acorid = acorid [PRODUCT] kod = symbol nazwa = name\_\_\_ jm = unitid vat = vat\_id katalog=pgr\_id stanmin = quamin

```
cena_zakupu = purcst
cena_sprzedazy = netto_
[FKELEMENT]
lp = prior_
kodtw = symbol
opis = dscrpt
jm = unitnm
ilosc = quantm
cenanetto = netto_
vat_id = vat_id
kodtw = depsym
opis = depnam
opis = mname_
```

To jeszcze nie wszystko. Należy również ustawić zasady importu dla danego modułu. Otóż wchodzimy w Połączenia z systemami zewnętrznymi, wybieramy połączenie, edytujemy je - przechodzimy do zakładki Synchronizacja. W tej zakładce wybieramy np. Produkty i dajemy edytuj. W nowym oknie wybieramy akcję i edytujemy ją. Wprowadzamy tam zasady, wg których przebiegnie dalsza akcja.

| <u>^</u>                | Oraczenie - FORTE_HANDEL |        |
|-------------------------|--------------------------|--------|
| Q<br>Połączenia z syste | Ogólne Synchronizacja    |        |
| Nowy Zed                | 🗾 🖉 Edycja 🖪 WłAWył 🥃    |        |
| Lista aktywnych po      | Synchronizowane obiekty  |        |
| V ID Nazw               | ▼ Obiekt                 |        |
| 1 FORTE HANDEL          | Klient                   |        |
| T TOTTE TRADEC          | Produkt                  |        |
| 28                      |                          |        |
| Λ                       |                          |        |
| ap                      |                          |        |
| k                       |                          |        |
| H H                     |                          |        |
| 51                      |                          |        |
|                         |                          |        |
|                         |                          |        |
|                         |                          |        |
|                         |                          |        |
|                         |                          |        |
|                         |                          |        |
| OR                      | Historia Zapisz Z        | amknij |
| OR                      |                          |        |

(Rys.5 Edycja zasad importu danych)

|                                                                                             |                                                    | 🗿 Połączenie - I                          | FORTE_HANDEL                                                                                                    | - × |
|---------------------------------------------------------------------------------------------|----------------------------------------------------|-------------------------------------------|----------------------------------------------------------------------------------------------------|-----|
| Połączenia z systemami z                                                                    | ewnętrznyr                                         | Ogólne Synchro                            | nizacja                                                                                                    |     |
| Lista aktywnych połączeń<br>ID Nazwa system<br>1 FORTE_HANDEL                               | nu                                                 | Synchronizowa<br>Klient                   | ■ V#/Vył ::: ●<br>ne obiekty<br>▼Obiekt                                                                                                    |     |
|                                                                                             |                                                    | Produkt                                   |                                                                                                    |     |
| Konfiguracja oblektu - Produkt                                                              |                                                    | Akcja                                     |                                                                                                    |     |
| Edycja 🖪 WłAWył 🧲<br>Lista akcji                                                            |                                                    | Nazwa akcji: <sup>®</sup><br>Opis akcji:® | Pobierz wszystkie produkty<br>Pobiera wszystkie produkty (cennik, asortyment) z systemu<br>zew. oraz tworzy powiązania i aktualizuje dane w systemie |     |
| Nazwa                                                                                       |                                                    |                                           | eDokumenty                                                                                                    |     |
| Powiąż produkt<br>Aktualizuj dane produktu<br>Pobierz wszystkie produkty<br>Usuń powiązanie | Szuka w s<br>Aktualizuje<br>Pobiera w:<br>Usuwa po | Szablon SQL:®                             | COALESCE(TRIM(symbol), '') =<br>COALESCE(TRIM('{symbol}'), '')                                                                                       |     |
| Powiąż produkt ręcznie                                                                      | Umożliwia                                          | 4.4.1                                     |                                                                                                    |     |
|                                                                                             |                                                    | Liczba porządk.: <sup>®</sup><br>Status:  | FORTE_HANDEL_TRANSFER       38       Aktywne                                                                                                    |     |
|                                                                                             | Σ                                                  |                                           | Zapisz Zamknij                                                                                                    |     |
|                                                                                             |                                                    | Zapisz                                    | Zamknij el elektron szt<br>el elektron szt                                                                                                    |     |

(Rys.6 Edycja zasad importu danych)

Po tak zdefiniowanych elementach należy przejść do odpowiedniego modułu, wybieramy przycisk Połączenie >> <Nazwa połączenia> >> <akcja do wykonania>

| Otwórz Akcje Pracownicy Ustawienia Narzędzia Zakładki O programie |                     |                            |  |  |  |
|-------------------------------------------------------------------|---------------------|----------------------------|--|--|--|
| 📄 Nowy 🖉 Edycja   🛐 Usuń                                          | 🕸 Połączenie 🛛 💽 🧇  | _                          |  |  |  |
| Produkty                                                          | Dostępne połączenia |                            |  |  |  |
|                                                                   | FORTE_HANDEL        | Wybierz akcję do wykonania |  |  |  |
| Dostawca 🔿                                                        | Lista produktow     | Pobierz wszystkie produkty |  |  |  |
|                                                                   | ▼ID 🟮 Symbo         | l Nazwa Dostawca           |  |  |  |

(Rys.7 Przyykładowe pobranie dokumentów)

# SyncAssist - eksport danych z eDokumentów do systemu Forte FK

<TODO>

# OnTimer() - import i eksport danych do/z Forte HM

Integracja z Forte HM przy pomocy !OnTimer()